## DomaxCenter

## Manuel d'utilisation

Solution Multimédia & Domotique

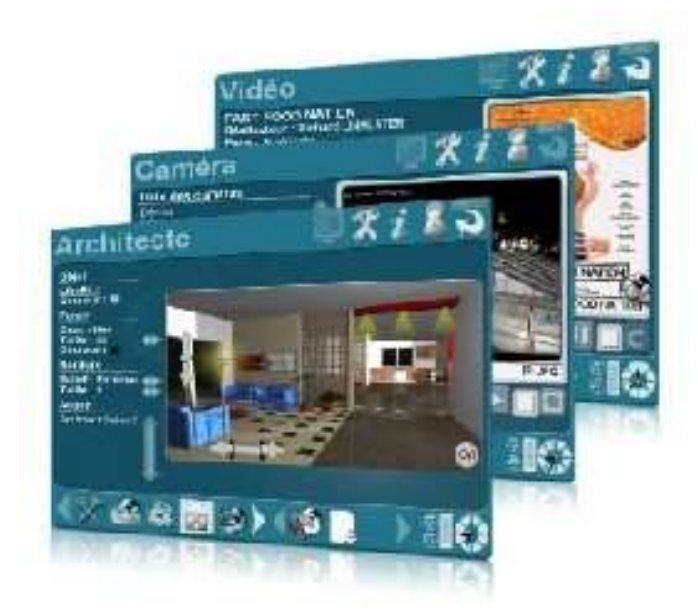

DomaxCenter™ s'utilise sur un ordinateur équipé du système d'exploitation **Microsoft® Windows® 2000 ou XP**, (Pas de Microsoft® XP MédiaCenter™ nécessaire), avec une configuration standard vous permettant de lire vos vidéos de manière fluide. Il peut être utilisé avec souris, clavier, télécommande ou écran tactile et être affiché sur votre téléviseur via la sortie vidéo adaptée.

Vos matériels domotiques <u>X10</u><sup>™</sup> et toutes vos caméras USB sont pris en compte par le système pour que vous puissiez les intégrer dans des scénarios ou dans des écrans.

Site Internet et téléchargements : <u>www.domaxcenter.com</u> Site privé (licenciés) : <u>www.domaxcenter.com/mondomax/</u>

Versions 1.2.x et antérieures

Mai 2007-NTIC Edition © 2007

# **Utiliser Domax Center**

## Gestion de l'environnement

Voix utilisée

## Affiche les textes dans une bulle

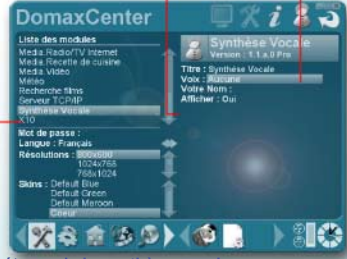

## Paramétrage de la synthèse vocale

## Délai d'activation de l'économiseur d'écran-

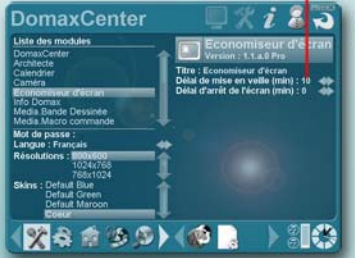

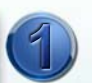

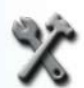

## Utiliser la synthèse vocale

Installer sur le PC la synthèse de votre choix Activer l'icône de configuration de Domax Sélectionner le module "Economiseur d'écran" Sélectionner la voix que vous voulez utiliser Activer l'option "Afficher" pour afficher les textes énoncés par la voix dans une bulle

A noter : Consulter le forum de Domax Center pour savoir où trouver des synthèses vocales

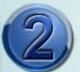

## Configurer l'économiseur d'écran

Activer l'icône de configuration dans Domax Sélectionner le module "Screen Saver" Choisissez le délai d'inactivité avant le démarrage de l'économiseur d'écran

A noter : l'économiseur d'écran de Domax ne se met en marche qu'en plein écran

## Icône d'activation du bi-écran -

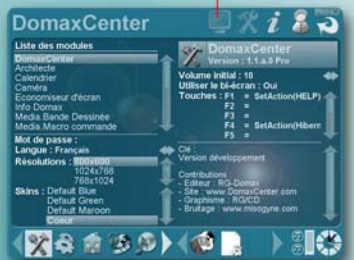

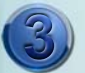

## Utilisation du bi-écran

Cliquer sur l'icône du bi-écran pour activer ou désactiver son utilisation par Domax En activant le bi-écran, Domax utilise le 2ème écran relié à votre oridinateur pour afficher les diaporamas, les films, les vidéos Internet que vous visionnez. L'écran principal est utilisé pour contrôler la lecteur en cours ou pour gérer les autres modules.

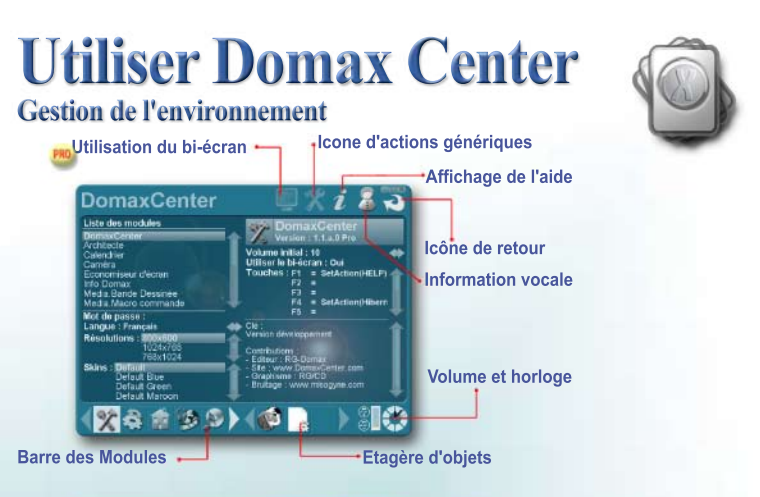

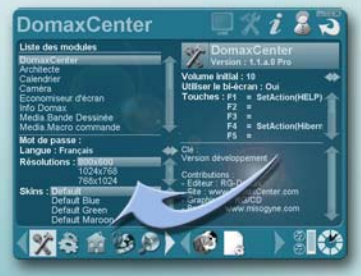

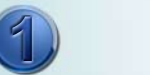

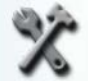

## Configurer l'affichage

Activer l'icône de configuration dans Domax Choisir la résolution pour le "plein écran" Choisir un style graphique ou "skin" Choisissez le délai de mise veille

#### Configurer un module

Activer un module dans la liste Double-cliquer sur un paramètre Modifier la valeur du paramètre

## Icône d'actions génériques-

X & # B D (@)

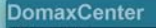

Inse des modules Media Barde Dessinée Media Macro command Media Macro Media Fla Media Marco Media Fla Media Radio TV 1 Media Rocette o Media Vidéo

Mot de pass Langue : Fr Résolution

Skins : Defau

Utaporama Venico : 1.1.a.0 Pro Titre : Diaporama Brutage : Dui Délai d'attente (sec) : 6

8

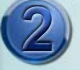

## Configurer la barre des modules

Activer un module dans la liste Réaliser un glissé de l'icône du module Déposer l'icône dans la barre pour l'ajouter Prendre une icône de la barre des modules Déposer sur l'icône d'actions génériques pour le configurer ou le retirer de la barre

# Utiliser sa télécommande

## Utilisation de l'ATI Remote Wonder

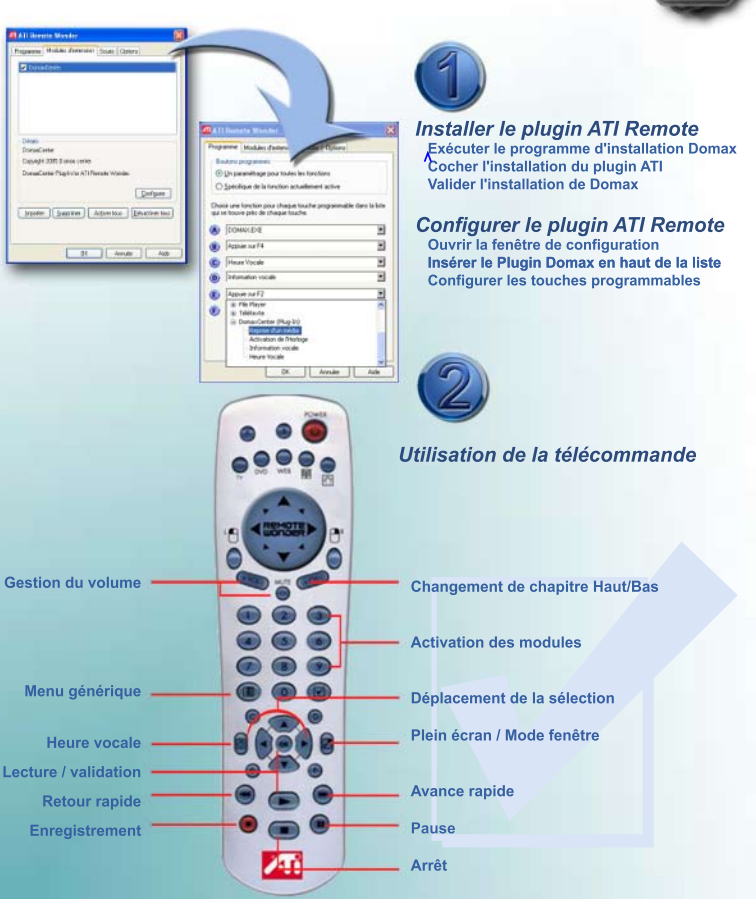

## Organiser vos médias Gestion des chapitres audio/vidéo/recette/BD...

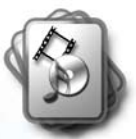

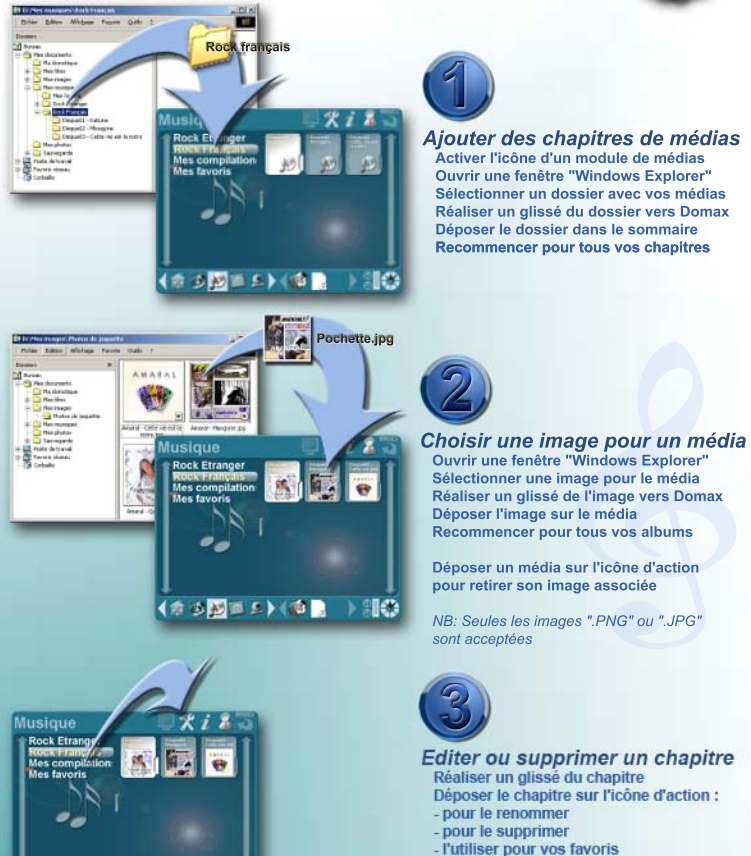

(\*\*\*\*\*\*\*\*\*\*\*

SIC

NB: La suppression d'un chapitre ne le supprime pas de votre ordinateur

## Organiser vos médias Gestion des favoris

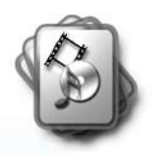

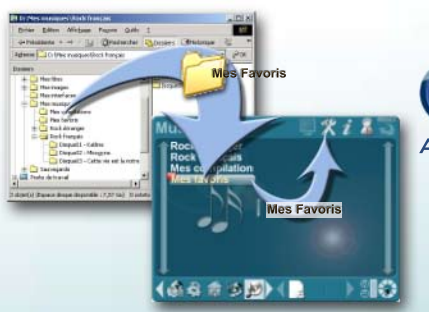

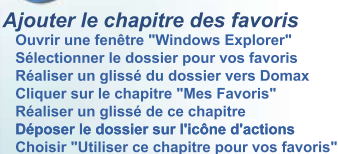

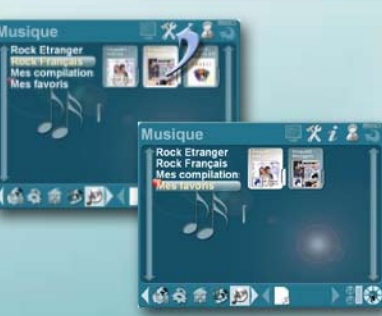

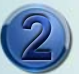

## Ajouter des favoris

Activer un chapitre de médias Sélectionner le média à ajouter aux favoris Réaliser un glissé du média Déposer le média sur l'icône d'actions pour choisir de l'ajouter aux favoris

Recommencer pour vos autres médias Sélectionner le chapitre "Mes favoris" Activer un favori pour démarrer sa lecture

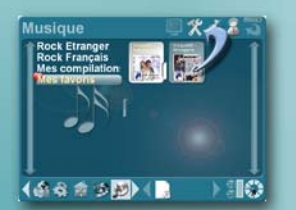

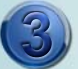

## Détruire un favori

Sélectionner un favori dans la liste Réaliser un glissé du favoris Déposer le favori sur l'icône d'actions pour le supprimer des favoris Le favori est supprimé de la liste sans suporimer le média

## Gestion des chapitres et des médias

| Configuration des chapitres          |                                                                                                    |
|--------------------------------------|----------------------------------------------------------------------------------------------------|
| Sélectionner un chapitre             | Cliquer avec la souris sur le chapitre<br>ou utiliser les touches "PgUp" et "PgDown"                                   |
| Ajouter un chapitre                  | Glisser/déplacer un dosier d'un explorateur de fichiers "Windows" et le déposer<br>dans la zone des chapitres de Domax |
| Supprimer un chapitre                | Glisser/déplacer le chapitre sur l'icône d'action et choisir de supprimer le chapitre                                  |
| Modifier le nom d'un chapitre        | Glisser/déplacer le chapitre sur l'icône d'action et choisir de renommer le chapitre                                   |
|                                      | Pour ajouter un séparateur dans la liste des chapitres, saisir le caractère "-"comme nom du chapitre                   |
| Modifier le répertoire d'un chapitre | Glisser/déplacer le chapitre sur l'icône d'action et choisir de renommer le chapitre                                   |
|                                      | Glisser/déplacer un dossier d'un explorateur de fichier de Windows et le déposer sur le                                |
|                                      | chapitre avec la touche "Ctrl" enfoncée                                                                                |
| Modifier l'ordre des chapitres       | Réaliser un glisser/déplacer d'un chapitre vers une autre position dans la liste                                       |
|                                      | Touches "PgUp" et "PgDown" avec "Alt" enfoncée pour déplacer le chapitre actif                                         |
| Définir le chapitre pour vos favoris | Glisser/déplacer le chapitre vers l'icône d'action et choisir de l'utiliser pour les favoris                           |

## Gestion des médias

| Sélectionner un média                 | Cliquer avec la souris sur le média ou utiliser les touches fléchées                         |
|---------------------------------------|----------------------------------------------------------------------------------------------|
| Ajouter un média                      | Appuyer sur la touche "Inser" et saisir son nom                                              |
| Ajouter un média aux favoris          | Glisser/déplacer le chapitre sur l'icône d'action et choisir de l'ajouter aux favoris        |
| Cacher un média                       | Sélectionner le média et appuyer sur la touche "Suppr"                                       |
|                                       | (le média reste visible si l'option "Afficher les médias cachés est activée)                 |
| Supprimer un média                    | Glisser/déplacer le média sur l'icône d'action et choisir de le supprimer                    |
| Renommer un média                     | Glisser/déplacer le média sur l'icône d'action et choisir de le renommer                     |
| Déplacer un média                     | Glisser/déplacer le média vers un autre chapitre                                             |
| Chercher un média                     | Cliquer sur l'icône d'action, choisir de rechercher un média et saisir le texte de recherche |
| Affecter une image à un média         | Glisser/déplacer une image depuis d'un explorateur Windows ou depuis l'étagère               |
|                                       | et la déposer sur le média                                                                   |
| Afficher les médias en liste ou icône | Cliquer sur l'icône d'action et choisir d'afficher les médias sous forme de liste et d'icône |
| Afficher ou non les médias cachés     | Cliquer sur l'icône d'action et choisir d'afficher ou non les média cachés                   |

## Gestion de la lecture

| Choisir le mode de répétition     | Cliquer sur l'icône d'action et choisir de modifier le mode de répétition des médias |
|-----------------------------------|--------------------------------------------------------------------------------------|
| des médias                        |                                                                                      |
| Arrêter la lecture                | Appuyer sur la touche "Echap" ou cliquer sur la flèche de retour en haut à droite    |
| Editer les informations du médias | Double-cliquer sur un champ d'information                                            |

## Gestion des listes de lecture

 Créer une liste de lecture
 Appuyer sur la touche "Insert" en maintenant "Ctrl" enfoncée et saisir le nom

 Ajouter un élément à la liste de
 Déposer la liste de lecture sur l'étagère, activer le média contenant l'élément à ajouter et glisser/déplacer celui-ci sur la liste de lecture de l'étagère

## Gestion de l'étagère

Déposer un média sur l'étagère Supprimer un média de l'étagère Glisser/déplacer le média sur l'étagère (permet son activation rapide en cliquant dessus) Glisser/déplacer le média de l'étagère n'importe où en dehors de l'étagère

# **Utiliser vos écrans**

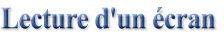

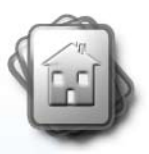

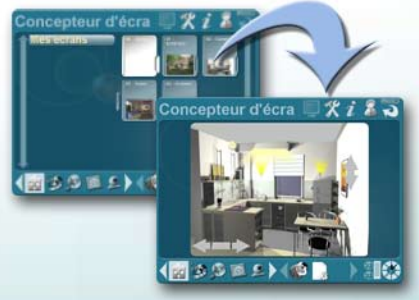

#### Caractéristiques de l'écran

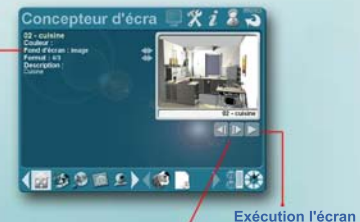

Ecran précédent / suivant

L'état de vos équipements est affiché en temps réel

**Cliquez sur vos boutons** pour actionner vos apareils

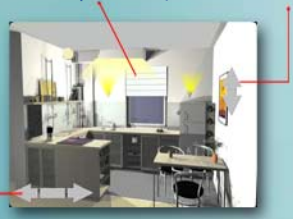

Cliquez sur les boutons que vous avez créés pour afficher d'autres écrans

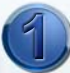

#### Choisir un écran à visionner Activer l'icône Architecte Sélectionner un chapitre

Cliquer sur l'écran à regarder L'écran s'affiche directement en exécution

## Créer un nouvel écran

Sélectionner un chapitre Appuver sur la touche "Insert" Cliquer sur l'écran qui vient d'être créé Affichage du détail de l'écran

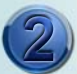

#### Détail d'un écran Pendant l'exécution d'un écran appuver sur la touche "Escape"

#### Choisir le fond de votre écran :

- Aucun : pas d'image de fond
- Image : utilise l'image de votre écran
- Couleur : utilise la couleur choisie
- Couleur de fond : couleur de fond du skin

#### Choisir le format d'affichage :

- Format 16/10 ou 4/3
- Zone pour utiliser la totalité de l'espace

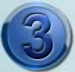

## Exécution d'un écran

Cliquer sur le bouton de lecture Appuver sur les touches :

- "Alt + Entrée" pour l'affichage en plein écran
- "Escape" pour finir l'affichage en plein écran
- "Escape" 2ème fois pour afficher le détail
- "Entrée" pour appuyer sur le bouton actif
- "Touches fléchées" ou "Tab" pour changer de bouton actif

## Construire un écran Edition des objets graphiques

#### Liste des modules avec des équipements

Liste

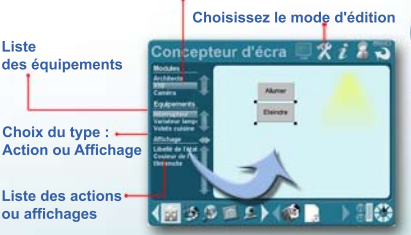

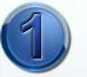

## Ajouter des composants

Cliquer successivement sur l'icône de configuration pour choisir un mode édition Selectionner le mode d'édition "Equipements" Sélectionner un module Sélectionner un équipement Choisir le type "Action" ou "Affichage" Réaliser un glissé d'une action Un bouton déclenchant l'action est ajouté

Réaliser un glissé de l'affichage vers l'écran Un objet représentant l'état de l'objet est ajouté

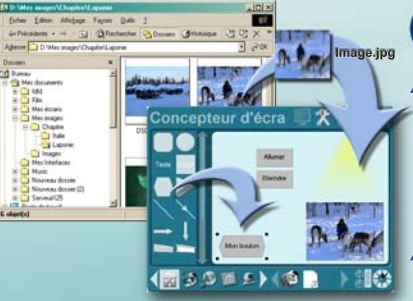

## Ajouter une image

Ouvrir une fenêtre "Windows Explorer" Sélectionner une image Réaliser un glissé de l'image vers Domax Déposer l'image dans la zone de l'écran

NB : Il est également possible d'ajouter une image à l'aide de l'étagère.

## Ajouter des formes

Sélectionner le mode d'édition "Formes" Glisser / déposer une forme dans l'écran

Appuyer sur "Inser" pour éditer les actions associés à un bouton

Propriétés de

Appuyer sur "Entrée" pour saisir le libellé de l'élément sélectionné

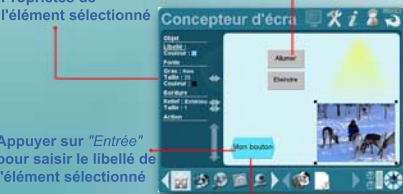

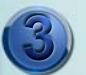

## Modifier l'affichage d'un objet

Sélectionner le mode d'édition "Propriétés" Modifer les paramètres par double-clic :

- Libellé d'affichage
- Couleur du fond de l'obiet
- Taille et couleur du texte
- Type et taille du relief
- Liste des actions associées à l'obiet

Double-cliquer sur un élément pour afficher ses propriétés

## **Concepteur d'écrans**

## **Configuration des chapitres**

| Sélectionner un chapitre       | Cliquer avec la souris sur le chapitre ou utiliser les touches "PgUp" et "PgDown"                                                                                                    |
|--------------------------------|----------------------------------------------------------------------------------------------------|
| Ajouter un chapitre            | Glisser/déplacer un dossier d'un explorateur Windows et le déposer<br>dans la zone des chapitres de Domax                                                                                                    |
| Supprimer un chapitre          | Glisser/déplacer le chapitre sur l'icône d'action et choisir de supprimer le chapitre                                                                                                    |
| Modifier le nom d'un chapitre  | Glisser/déplacer le chapitre sur l'icône d'action et choisir de renommer le chapitre                                                                                                    |
| Ajouter un séparateur          | Créer / renommer un chapitre en lui donnant comme nom le caractère "-"                                                                                                    |
| Modifier le répertoire d'un    | Glisser/déplacer le chapitre sur l'icône d'action et choisir de renommer le chapitre<br>Glisser/déplacer un dossier d'un explorateur Windows<br>et le déposer sur le chapitre avec la touche "Ctrl" enfoncée |
| Modifier l'ordre des chapitres | Glisser/déplacer le chapitre vers une autre position dans la liste des chapitres<br>ou appuyer sur "Ctrl+PgUp" et "Ctrl+PgDown" pour déplacer le chapitre actif                                              |

## Gestion des écrans

| Sélectionner un écran                 | Cliquer avec la souris sur un écran ou utiliser les touches fléchées                               |
|---------------------------------------|----------------------------------------------------------------------------------------------------|
| Ajouter un écran                      | Appuyer sur la touche "Inser" et saisir le nom de l'écran                                          |
| Supprimer un écran                    | Glisser/déplacer l'écran vers l'icône d'action et choisir de supprimer l'écran                     |
| Renommer un écran                     | Glisser/déplacer le média vers l'icône d'action puis choisir de renommer l'écran                   |
| Déplacer un écran                     | Glisser/déplacer le média vers un autre chapitre                                                   |
| Chercher un écran                     | Cliquer sur l'icône d'action puis choisir de chercher un écran                                     |
| Affecter une image à un écran         | Glisser/déplacer une image d'un explorateur Windows ou de l'étagère<br>puis la déposer sur l'écran |
| Afficher les écrans en liste ou icône | Cliquer sur l'icône d'action et choisir d'afficher les écrans sous forme de liste ou               |

## Exécution d'un écran

| Passer en plein écran                      | Cliquer sur le bouton sur la touche "Alt+Entrée"                                                                                   |
|--------------------------------------------|----------------------------------------------------------------------------------------------------|
| Sortir du plein écran                      | Cliquer sur le bouton droite de la souris ou appuyer sur "Alt+Entrée" ou sur "Echap"                                               |
| Sélectionner le bouton actif               | Cliquer sur "Tab" pour passer au bouton suivant ou utiliser les touches "Fléchées"                                                 |
| Exécuter un commande                       | Appuyer "Entrée" pour exécuter la commande associée au bouton actif<br>ou cliquer sur un bouton de commande affiché dans l'écran   |
| Passer en mode édition                     | Appuyer sur "Alt+E" ou cliquer sur l'icône d'action                                                                                |
| Afficher le détail d'un écran              | Pendant l'exécution cliquer sur le bouton droite, ou appuyer sur "Echap"<br>ou cliquer sur l'icône "Retour" situé en haut à droite |
| Revenir au chapitre<br>de choix des écrans | Cliquer sur le bouton droite de la souris ou appuyer sur "Echap"<br>ou cliquer sur l'icône "Retour" (situé en haut à droite)       |

## Choisir le mode d'édition

| Passer en mode édition           | Appuyer sur "Alt+E" ou cliquer sur l'icône d'action                                                                                                    |
|----------------------------------|----------------------------------------------------------------------------------------------------|
| Choisir un des 3 modes d'édition | Appuyer plusicurs fois sur "Alt+E" ou sur l'icône d'action pour passer d'un mode<br>d'édition à un autre :<br>1 - Mode édition "Equipements"<br>2- Mode édition "Formes"<br>3- Mode édition "Propriétés" |
| Enregistrer un écran             | Appuyer sur "Ctrl+S"                                                                                                    |
| Sortir du mode édition           | Appuyer sur "Echap", ou sur le bouton droite de la souris ou sur l'icône "Retour"                                                                                                    |

## **Conception des écrans**

## Gestion du mode édition "Equipements"

| Gestion un moue eur                 | non Equipements                                                                                                    |
|-------------------------------------|----------------------------------------------------------------------------------------------------|
| Afficher la liste des objets        | Cliquer sur un des modules pour afficher les objets définis dans ce module                                          |
| Afficher pour un objet              | Cliquer sur l'équipement                                                                                            |
| les affichages et actions possibles |                                                                                                    |
| Ajouter un objet                    | Glisser/déplacer un des affichages de l'objet dans l'écran                                                          |
| Ajouter un bouton d'action          | Glisser/déplacer une des actions de l'objet dans l'écran                                                            |
| Ajouter un bouton de navigation     | Sélectionner le module "Architecte" pour afficher la liste des écrans,                                              |
| vers un autre écran                 | Selectionner un écran puis afficher les "Actions" disponibles pour cet écran,                                       |
|                                     | puis glisser/déplacer l'action "Afficher" dans l'écran                                                              |
| Modifier l'affichage associée       | Glisser/déplacer un autre affichage sur un élément                                                                  |
| à un élement                        |                                                                                                    |
| Modifier l'action d'un élément      | Glisser/déplacer une action sur un élement de l'écran                                                               |
| Ajouter une action à un élément     | Glisser/déplacer une action avec la touche "Ctrl" enfoncée sur un élémént de l'écran                                |
| Ajouter un affichage à un élement   | En maintenant la touche "Ctrl" enfoncée, glisser/déplacer un autre affichage du même objet sur l'élément de l'écran |
| Retirer les actions associées à     | Glisser/déplacer l'action "Aucune" du module "Architecte" sur l'élément ou                                          |
| un élément                          | sélectionner l'objet, appuyer sur "Inser" puis effacer la commande défiinie pour l'élément                          |
| Retirer l'affichage associé à       | Glisser/déplacer l'affichage "Aucun" du module "Architecte" sur l'élémént                                           |
| un élément                          |                                                                                                    |
| Ajouter un bouton "Plein écran"     | Glisser/déplacer l'action "Plein écran" du module "Architecte" sur l'écran                                          |

## Gestion du mode édition "Formes"

| Ajouter une forme prédéfinie                                                     | Glisser/déplacer une des formes prédéfinies sur l'écran                                                                                                    |
|----------------------------------------------------------------------------------|----------------------------------------------------------------------------------------------------|
| Ajouter une image externe                                                        | Glisser/déplacer une image depuis un "Explorateur Windows" sur l'écran                                                                                                    |
| Ajouter une photo de votre album                                                 | Glisser/déplacer une de vos photos depuis le module Diaporama sur l'étagère,                                                                                                    |
|                                                                                  | puis glisser/déplacer la photo depuis l'étagère sur l'écran du module Architecte                                                                                                    |
| Affecter une image à un élement                                                  | Glisser/déplacer une image en maintenant la touche "Ctrl" enfoncée, puis déposer                                                                                                    |
|                                                                                  | l'image sur un des éléments de l'écran                                                                                                    |
| Supprimer un élémént                                                             | Cliquer sur l'élément à supprimer pour l'activer, puis appuyer sur la touche "Suppr"                                                                                                    |
| Déplacer un élément                                                              | Cliquer sur l'élément à déplacer, puis glisser/déplacer cet élément à l'aide de la souris<br>ou utiliser les touches fléchées                                                                                                    |
| Modifier la taille d'un élément                                                  | Cliquer sur l'élément pour l'activer, puis déplacer un des coins de l'élément<br>(si l'élément est une image, elle est redimensionnée en conservant ses proportions,<br>appuyer sur "Shif" pour modifier la taille sans respecter les proportions de l'image)<br>ou utiliser les touches fléchées en maintenant la touche "Shift" enfoncée |
| Modifier les proportions<br>de certains éléments<br>Modifier l'ordre d'affichage | Cliquer sur un élément pour l'activer, puis utiliser les touches fléchées "Gauche" ou<br>"Droite" en maintenant "Ctrl" enfoncée (aucun effet sur certains types d'éléments)<br>Touches "Debut" ou "Fin" pour passer au premier ou au demier plan l'élément actif                                                                           |

## Gestion du mode édition "Attributs graphiques"

| ur l'élément (si le mode d'édition n'est pas "Attributs graphiques", |
|----------------------------------------------------------------------|
| iquer sur un élément permet d'y passer automatiquement)              |
| liquer sur un attribut pour l'éditer                                 |
| liquer sur le champ "Action" ou appuyer sur la touche "Insert"       |
|                                                                      |
| liquer sur le champ "Label" ou appuyer sur la touche "Entrée"        |
|                                                                      |

# Visualiser vos caméras

## Connecter une caméra USB

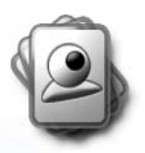

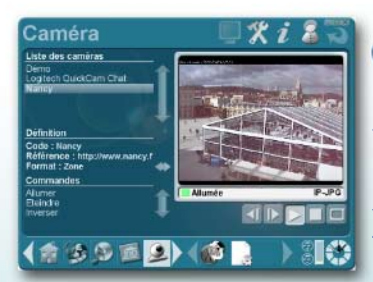

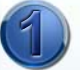

Définir une caméra USB Activer l'icône du module Caméra Brancher une caméra USB à l'ordinateur La caméra est ajoutée à la liste des caméras

Modifier le libellé et le format d'affichage Visualiser la vidéo en cliquant sur "Allumer" Arrêter la vidéo en cliquant sur "Eteindre"

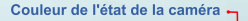

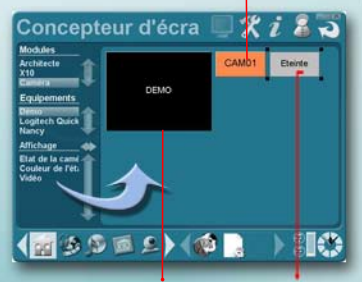

Zone d'affichage de la vidéo

Etat de la caméra

Concepteur d'écra 💭 🛠 i 🕹 🔊

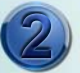

## Intégrer une caméra

Activer l'icône du module "Architecte" Choisir un écran (ou en créer un nouveau) Appuyer sur "Ctrl+E" pour éditer l'écran Sélectionner une caméra Glisser le type d'affichage Vidéo sur l'écran Glisser le type d'affichage Etat sur l'écran Agencer les éléments à votre convenance

NB : Vous pouvez ajouter plusieurs caméras sur un même écran.

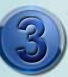

#### Commander la caméra

Glisser les commandes "Allumer" et "Eteindre" Agencer les boutons à votre convenance Appuyer sur "Echap" pour finir l'édition

Cliquer sur le bouton "Allumer" La vidéo est affichée dans la zone et l'état de la caméra passe en Vert

Cliquer sur le bouton "Eteindre" pour terminer

## Définir des caméras et WebCams

## Gestion des caméras

Ajouter une caméra USB Ajouter une caméra IP-Jpg Brancher une caméra USB à l'ordinateur (elle est automatiquement ajoutée dans la Appuyer sur la touche "Inser", choisir le type de caméra "IP-JPG", puis éditer la "référence" pour saisir l'adresse IP de capture des images Si l'image de la caméra est fournie par un serveur http qui écoute sur un autre port celui par défaut, indiquer le port séparé du caractère "." à la fin l'adresse IP du serveur Exemple : http://toto.dyndns.org/s080/display.jpg

Ajouter une caméra Stream

Sélectionner une caméra Supprimer une caméra Modifier le libellé d'une caméra Modifier le code de l'équipement Spécifier le format d'affichage Spécifier un mot passe Appuyer sur la touche "Inser", choisir le type de caméra "Stream", puis éditer la "référence" pour saisir l'adresse IP du flux vidéo

Double-cliquer sur la caméra dans la liste des caméras Double-cliquer sur la zone de saisie "Code" et saisir un code unique pour la caméra Double-cliquer sur la zone de saisie "Format" pour indiquer le format de la caméra Pour les caméras IP-JPG protégées par un login et mot de passe, éditer le champ "Login" et saisir le login et mot de passe séparés par le caractère "." exemple : login:motdepasse

## Gestion des commandes

 
 Sélectionner une commande
 Cliquer sur une commande dans la liste "Commandes" ou utiliser les touches fléchées "Haut" et "Bas"

 Exécuter une commande
 Sélectionner un caméra, puis cliquer sur la commande à exécuter ou appuyer sur la touche "Entréo" pour exécuter la commande sélectionnée

## **Intégration dans Architecte**

| Sélectionner une caméra<br>pour l'ajouter dans un écran<br>du module Architecte<br>Etat | Dans le module Architecte, sélectionner un écran puis passer en mode édition,<br>dans la liste des équipements, cliquer sur la caméra à ajouter (la liste des équipements<br>Affiche un texte présentant l'état de fonctionnement de la caméra (allumée, éteinte,) |
|-----------------------------------------------------------------------------------------|----------------------------------------------------------------------------------------------------|
| Couleur de l'état                                                                       | L'élément graphique est affiché avec la couleur correspondant à l'état de fonctionne-<br>de la caméra (vert = marche, orange = éteint,)                                                                                                    |
| Vidéo                                                                                   | Zone dans laquelle s'affiche la vidéo de la caméra                                                                                                    |
| Allumer<br>Eteindre                                                                     | Commande nour éteindre la caméra                                                                                                    |
| Inverser                                                                                | Commande pour declarde la caméra entre allumée ou éteinte                                                                                                    |

## Ecouter votre Musique Gestion des listes de lecture

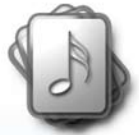

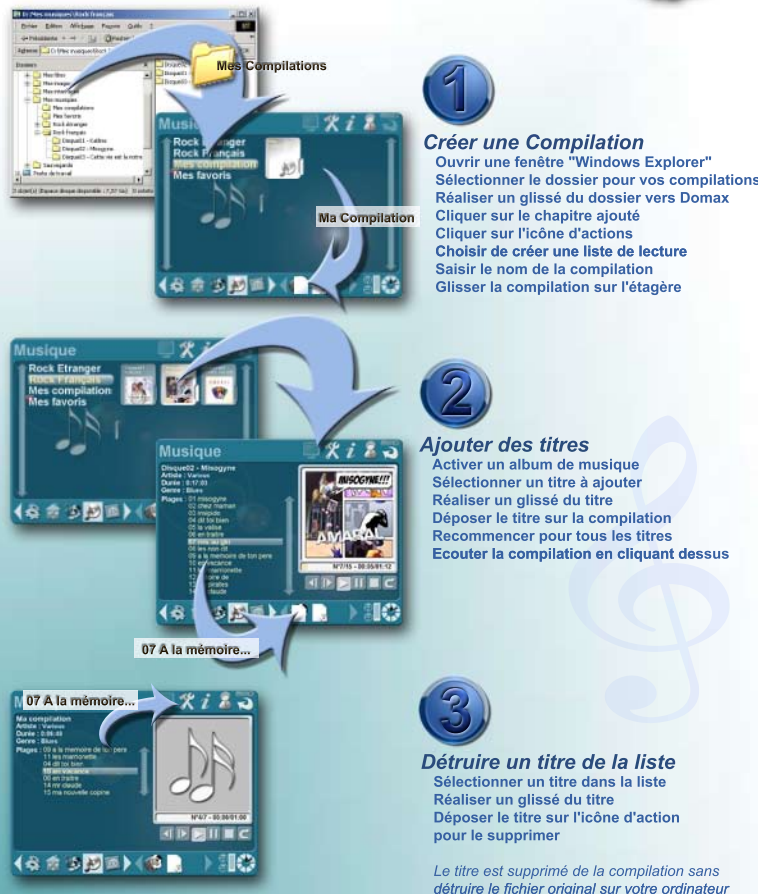

# Ecouter votre Musique

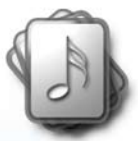

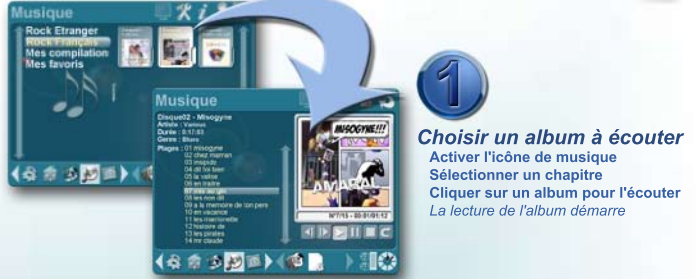

Informations sur l'album mises à jour automatiquement

Pochette de l'album

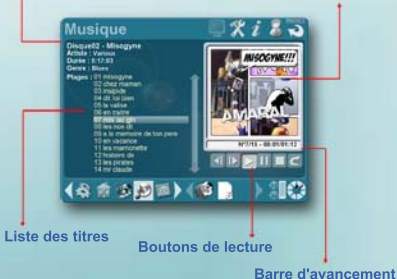

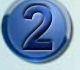

#### Ecouter un album

Cliquer sur un titre pour l'écouter Utiliser les boutons de lecture pour naviguer Changer d'album avec les touches "PgUp" et "PgDown"

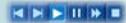

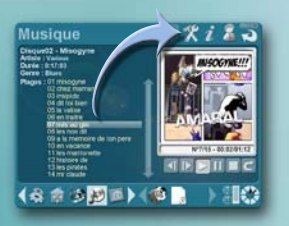

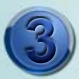

## Editer les titres d'un album

Réaliser un glissé d'un titre Déposer le titre sur l'icône d'actions :

- pour modifier son nom
- pour le supprimer

## Gérer vos albums de musique

| Ecouter un album de            | musique                                                                                     |
|--------------------------------|---------------------------------------------------------------------------------------------|
| Démarrer la lecture d'un album | Cliquer sur un album de musique                                                             |
|                                | ou sélectionner un album puis appuyer sur la touche "Entrée"                                |
| Ecouter un autre titre         | Cliquer sur le titre à écouter ou utiliser les touches fléchées "Haut" et "Bas"             |
|                                | ou cliquer sur les boutons "Plage suivante" et "Plage précédente"                           |
| Mettre en pause la lecture     | Cliquer sur le bouton "Pause" ou appuyer sur la touche "Entrée"                             |
| Arrêter la lecture d'un album  | Cliquer sur le bouton "Arrêt" ou cliquer avec le bouton droite de la souris sur la pochette |
| Avancer la lecture d'un titre  | Cliquer sur le bouton "Avance rapide" ou cliquer sur la barre d'avancement de lecture       |
|                                |                                                                                             |

#### Editer un album de musique Modifier les informations Double cliquer sur l'informa

| woulder les informations | Double cliquel sur l'information à mourner pour la saisir                 |
|--------------------------|---------------------------------------------------------------------------|
| sur l'album              |                                                                           |
| Renommer un titre        | Glisser/déplacer le titre sur l'icône d'action et choisir de le renommer  |
| Supprimer un titre       | Glisser/déplacer le titre sur l'icône d'action et choisir de le supprimer |

| Gestion des compilations           |                                                                                                    |
|------------------------------------|----------------------------------------------------------------------------------------------------|
| Créer un album de compilation      | Dans l'écran de gestion de chapitres de musique, appuyer sur la touche "Insert" en<br>maintenant la touche "Ctrl" enfoncée                                    |
| Ajouter un titre à une compilation | Glisser/déplacer la compilation sur l'étagère, activer un album de musique,<br>puis glisser/déplacer un des titres sur la compilation (située sur l'étagère)  |
| Retirer un titre d'une compilation | Glisser/déplacer le titre depuis la compilation sur l'icône d'action puis choisir<br>de supprimer le titre (le titre n'est pas supprimé de l'album d'origine) |
| Ecouter une compilation            | Cliquer sur la compilation (même manière que pour écouter un album de musique)                                                                                |

# Regarder vos vidéos

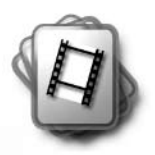

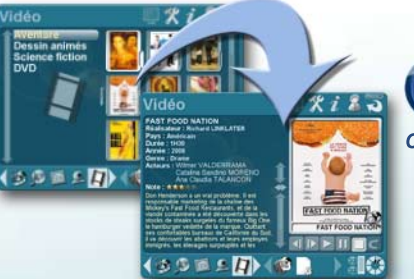

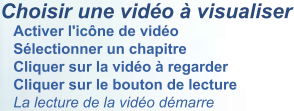

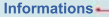

# lions Image de la jaquette

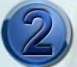

#### Editer le détail d'une vidéo Double-cliquer sur un champ pour passer en mode "Edition" Editer une information par double-clic Finir l'édition par un clic droit de la souris

Modifier les réglages

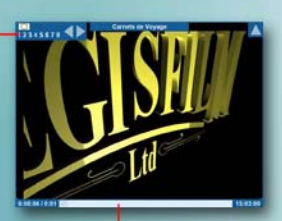

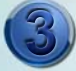

## Pendant la lecture d'une vidéo

- "Entrée" pour mettre en pause
- Flèche gauche et droite pour avance rapide
- "Echap" pour arrêter la lecture

Cliquer en haut à gauche pour les réglages : - Volume, luminosité, contraste, saturation

Barre d'avancement Cliquer dessus pour avancer

# Regarder vos DVD

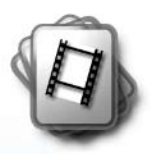

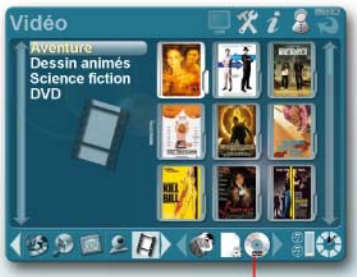

un icône DVD s'ajoute Iors de l'insertion d'un DVD

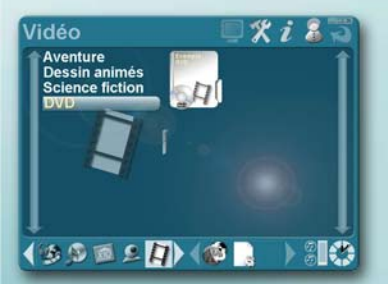

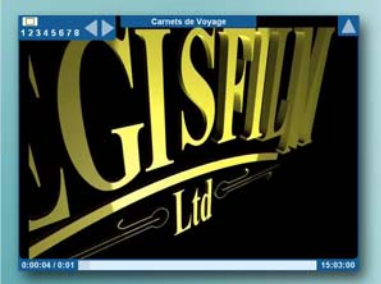

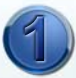

Lecture d'un DVD dans Domax Insérer un DVD dans votre lecteur DVD Un incône DVD s'ajoute dans l'étagère

Cliquer sur l'icône DVD de l'étagère Cliquer sur le bouton de lecture La lecture du DVD démarre

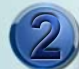

## Ajouter un lecteur DVD dans un chapitre

Ouvrir un explorateur Windows Glisser / déposer le raccourci de votre lecteur dans le dossier correspndant à votre chapitre

Quand le lecteur DVD choisi contient un DVD le DVD est affiché dans ce chapitre

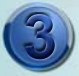

## Gestion des menus d'un DVD

Pendant la lecture d'un DVD avec un menu appuyer sur les touches :

- "Fléchées" pour sélectionner un choix
- "Tab" pour passer au choix suivant
- "Home" pour revenir au menu principal
- "Entrée" pour valider un choix

## Gérer vos vidéos

## Editer une vidéo

Modifier les informations sur une vidéo Double-cliquer sur l'information à modifier

## Regarder une vidéo

| Démarrer une vidéo              | Appuyer sur la touche "Entrée" ou cliquer sur le bouton de lecture                                                                                         |
|---------------------------------|----------------------------------------------------------------------------------------------------|
| Mettre en pause                 | Appuyer sur la touche "Entrée" ou cliquer sur le bouton gauche sur de la souris                                                                            |
| Arrêter une vidéo               | Appuyer sur la touche "Echap" ou cliquer sur le bouton droite sur de la souris                                                                             |
| Redémarrer une vidéo            | Cliquer sur le bouton de reprise pour reprendre la lecture d'une vidéo après sont arrêt                                                                    |
| Afficher le menu de réglage     | Cliquer en haut à gauche de l'écran ou appuyer sur la touche "Menu"                                                                                        |
| Changer la valeur d'un réglage  | Cliquer sur la valeur du réglage pour la modifier<br>ou utiliser les touches fléchées "Gauche" et "Droite"                                                 |
| Changer de réglage              | Cliquer sur l'icône du réglage pour passer au suivant<br>ou utiliser les touches fléchées "Haut" et "Bas"                                                  |
| Finir de modifier les réglages  | Cliquer avec le bouton droite de la souris ou appuyer sur la touche "Echap"                                                                                |
| Modifier le cadrage             | Modifier la valeur du zoom dans les modifications de réglage<br>ou utiliser les touches "PageUp" et "PageDown"                                             |
| Modifier la position de lecture | Utiliser les touches fléchées "Gauche" et "Droite" pour reculer et avancer<br>ou mettre en pause le film et cliquer directement dans la barre d'avancement |

## **Regarder vos DVD**

| Ajouter un lecteur DVD<br>dans un chapitre      | Ouvrir un explorateur Windows puis glisser / déposer un raccourci du lecteur DVD dans le dossier correspondant à votre chpatire                                                                                                    |
|-------------------------------------------------|----------------------------------------------------------------------------------------------------|
| Lecture d'un DVD                                | Insérer un DVD dans votre lecteur DVD<br>puis cliquer sur l'icône DVD qui vient de s'ajouter dans l'étagère<br>ou Sélectionner un chapitre contenant un raccourci vers votre lecteur DVD<br>et cliquer sur DVD affiché dans le chapitre |
| Lecture d'un DVD<br>enregistré sur l'ordinateur | Copier le contenu du DVD dans un sous-dossier du dossier associé à un chapitre,<br>Le DVD est affiché dans le chapitre comme n'importe quelle autre vidéo                                                                               |

## **Rechercher vos jaquettes** Recherche par Internet des jaquettes de films

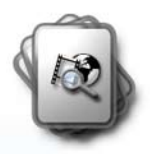

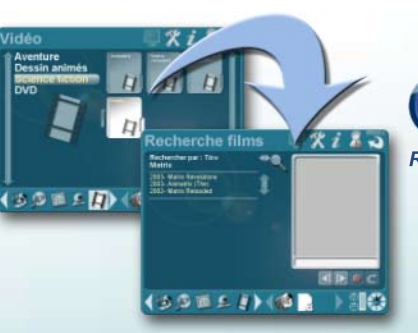

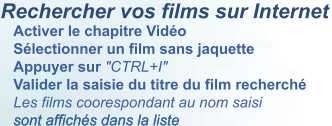

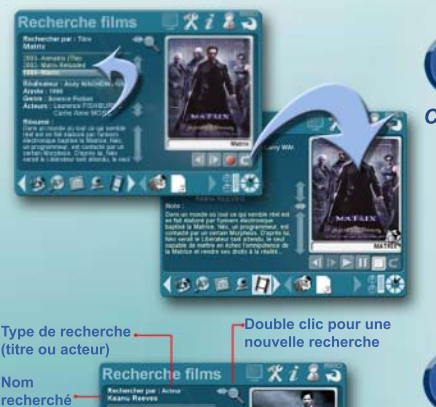

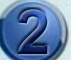

Choisir une jaquette pour le film Sélectionner le film recherché dans la liste La jaquette et le synopsis du film sont affichés après téléchargement sur Internet

Cliquer sur le bouton d'affectation Le module Vidéo est activé

Valider l'affectation des informations La jaquette ainsi que les informations sont affectées pour le film

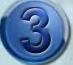

Rechercher des films par acteur Afficher le détail d'un film Sélectionner un acteur Appuver sur "CTRL+/" Les films dans lesquels a joué l'acteur sont affichés dans la liste des films

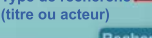

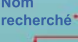

Liste des films trouvés

> Voir la fiche du film précédent/suivant

33821)(18

Affecter la fiche pour le film recherché Enregistrer la fiche du film sur le bureau

## **Regarder vos photos** Visualisation d'un diaporama

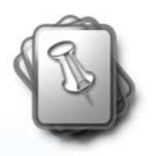

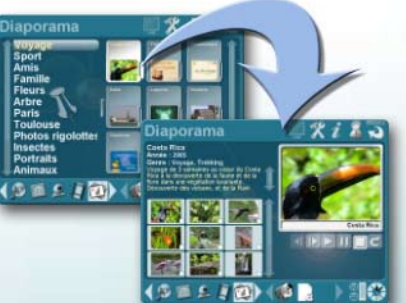

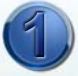

## Choisir un diaporama

Choisir le chapitre contenant le diaporama Cliquer sur le diaporama de votre choix Affichage des informations et des miniatures Lancer le diaporama avec la touche "Entrée"

NB : Consulter l'aide de gestion des chapitres de média pour la création de vos chapitres

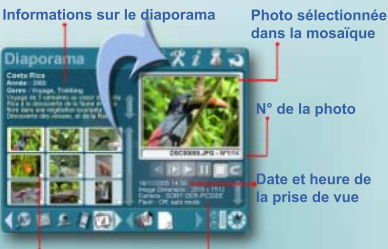

Mozaïque des mini-photos

Informations sur la photo sélectionnée

#### Date et heure de la prise de vue

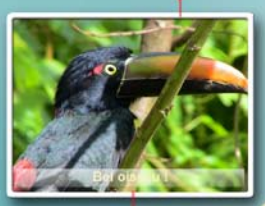

Touche "Insert" pour l'ajout d'un titre Touche "Ctrl + Insert" pour un comentaire vocal

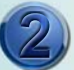

## Editer un diaporama

Modifier un informations par double-clic Choisissez d'afficher ou non un cadre blanc Cliquer sur une mini-photo pour l'afficher Effectuer un alisser d'une mini-photo Déposer la sur l'icône de configuration :

- pour renommer la photo
- pour supprimer la photo

NB: Les informations affichées sur une photo sont celles enregistrées par votre appareil photo au moment de la prise de vue (EXIF)

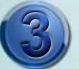

## Visualiser un diaporama

Pendant le déroulement, appuyer sur :

- Flèche droite pour voir la photo suivante
- Flèche gauche pour voir la précédente
- "Entrée" pour mettre en pause

#### En mode Pause :

- "Page up" et "Page down" pour zoomer
- Touches fléchées pour modifier le cadrage
- "Echap" pour annuler les modifications
- "Home" pour enregistrer les modifications

## Gérer vos diaporamas

## Editer un diaporama

| Double-cliquer sur un des champs, ou appuyer sur les touches "Ctrl+E"                                                                                                    |
|----------------------------------------------------------------------------------------------------|
| Double-cliquer sur l'information à modifier                                                                                                    |
| Glisser/déplacer la photo miniature sur l'icône d'action et choisir de renommer la photo                                                                                    |
| Cocher les cases des photos à supprimer puis glisser/déplacer une des photos miniatures sélectionnées sur l'icône d'action et choisir de supprimer les photos sélectionnées |
| Glisser/déplacer le diaporama cible sur l'étagère,                                                                                                    |
| afficher le détail du diaporama d'origine,                                                                                                    |
| cocher les cases des photos à déplacer,                                                                                                    |
| puis glisser/déplacer les photos miniatures vers le diaporama se trouvant sur l'étagère                                                                                     |
| Cliquer sur la photo miniature ou utiliser les touches fléchées                                                                                                    |
|                                                                                                    |

## Visualiser un diaporama

| Démarrer un diaporama            | Appuyer sur la touche "Entrée" ou double-cliquer sur une photo miniature                |
|----------------------------------|-----------------------------------------------------------------------------------------|
|                                  | ou cliquer avec le bouton gauche de la souris sur la grande photo                       |
| Redémarrer un diaporama          | Cliquer sur la flèche de reprise pour reprendre la lecture du diaporama après son arrêt |
| Changer de photo                 | Attendre le délai défini dans l'écran de configuration du module Domax Center           |
|                                  | ou utiliser les touches fléchées "Gauche" et "Droite"                                   |
| Modifier le délai d'attente      | Editer le délai d'attente dans l'écran de configuration du module Domax Center          |
|                                  | ou utiliser les touches fléchées "Haut" et "Bas"                                        |
| Emettre un bruitage en changeant | Saisir la valeur "Oui" pour la zone "Bruitage" dans l'écran de configuration du module  |
| de photo                         | Domax Center, ou saisir "Non" pour enchaîner les photos sans bruitage                   |
| Arrêter un diaporama             | Appuyer sur la touche "Echap" ou cliquer avec le bouton droite de la souris             |
| Mettre en pause                  | Appuyer sur la touche "Entrée" ou cliquer avec le bouton gauche de la souris            |
|                                  |                                                                                         |

## Personnaliser vos photos

| Personnaliser une photo           | Durant la visualisation d'un diaporama, mettre en pause pour personnaliser la photo                                                                    |
|-----------------------------------|----------------------------------------------------------------------------------------------------|
| Modifier le zoom d'une photo      | Appuyer sur les touches "PageUp" et "PageDown" pour zoom avant et zoom arrière                                                                         |
| Modifier le cadrage d'une photo   | Utiliser les touches fléchées pour modifier le cadrage d'une photo zoomée                                                                              |
| Enregistrer les modifications de  | Appuyer sur la touche "Home"                                                                                                    |
| zoom cadrage                      |                                                                                                    |
| Annuler les modifications de      | Appuyer sur la touche "Echap"                                                                                                    |
| zoom cadrage                      |                                                                                                    |
| Saisir un titre sur la photo      | Appuyer sur la touche "Insert"                                                                                                    |
| Saisir un commentaire vocal       | Appuyer sur la touche "Insert" en maintenant la touche "Ctrl" enfoncée                                                                                 |
| Afficher les photos avec un cadre | Double cliquer sur le titre du module "Diaporama" pour afficher les options du module,<br>puis choisir le type d'affichage par défaut avec cadre blanc |
|                                   | ou Passer en mode édition, puis choisir le "Modèle" "Cadre blanc" qui ne sera utilisé que<br>pour ce diaporama                                         |
| Associer un musique               | Depuis le module "Musique" déposer un morceau de musique sur l'étagère,                                                                                |
| à un diaporama                    | afficher le diaporama, puis déposer le morceau de musique depuis l'étagère sur l'image<br>du diaporama                                                 |
| Changer la musique associée       | Double-cliquer sur l'icône musical affiché en bas à gauche de l'image du diaporama                                                                     |
| à un diaporama                    | puis saisir le nom de fichier du nouveau morceau de musique                                                                                            |
| Supprimer la musique associée     | Cliquer avec le bouton droite de la souris sur l'icône musical affiché sur l'image                                                                     |
| à un diaporama                    | du diaporama                                                                                                    |

# Programme TV Consulter les programmes TV

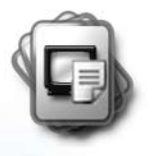

Période de la iournée

#### Programmation de la chaîne sélectionnée

Jour de la semaine

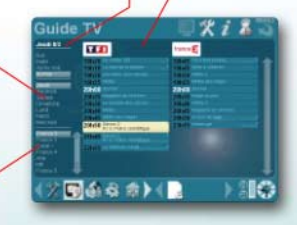

Liste des chaîne : appuver sur les touches fléchées"gauche / droite" pour changer

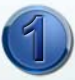

#### Consulter le programmation TV Activer le module TV Sélectionner un jour de la semaine Sélectionner une chaîne Sélectionner une période de la journée

Affichage de la programmation de la chaîne

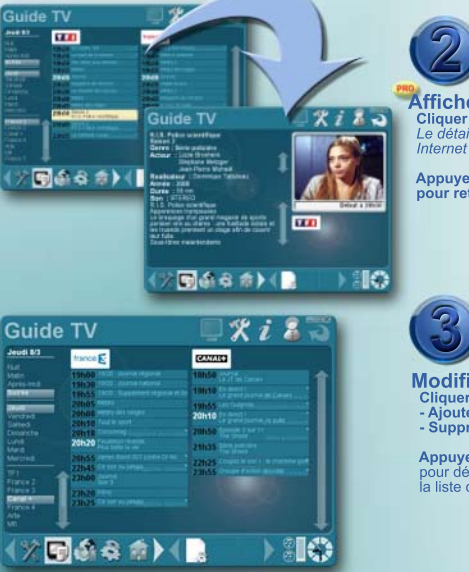

Afficher le détail d'un programme Cliquer sur un programme marqué d'un point Le détail du programme est recherché sur Internet puis affiché dans Domax

Appuver sur"Echap"pour ou le bouton droite pour retrouner à la programmation

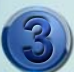

Modifier la liste des chaînes

- Cliquer sur l'icône d'actions puis choisir :
- Ajouter une chaîne
- Supprimer la chaîne sélectionnée

Appuyer sur"Alt+PageUp / PageDown" pour déplacer la chaîne sélectionnée dans la liste des chaînes

## **Consulter la programmation TV**

## **Consulter le programme TV**

| Naviguer dans la programmation               | Appuyer sur les touches "fléchées"                                                                                                    |
|----------------------------------------------|----------------------------------------------------------------------------------------------------|
| Choisir le jour                              | Cliquer sur le jour de la semaine à consulter<br>ou appuyer pour les touches "Ctrl+PgHaut" ou "Ctrl+PgBas" pour changer de jour                                      |
| Choisir la période de                        | Cliquer sur la période à consulter                                                                                                    |
| la journée à consulter                       | ou appuyer sur les touches "PgHaut" ou "PgBas" pour changer de période                                                                                               |
| Changer de chaîne                            | Cliquer sur la chaîne à consulter ou appuyer sur les touche "gauche" ou "droite"<br>ou cliquer sur les boutons de changement de chaîne (en haut à droite de l'écran) |
| Afficher le détail                           | Cliquer sur un programme marqué d'un point (affcihé en haut à droite)<br>ou appuyer sur la touche "Entrée"                                                           |
| Retourner à la programmation<br>d'une chaine | Appuyer sur la touche "Echap" ou cliquer avec le bouton droite de la souris<br>ou cliquer sur la flèche de retour                                                    |

## Modifier la liste des chaînes

| Ajouter une chaîne                          | Appuyer sur la touche "Insert"<br>ou cliquer sur l'icône d'action et choisir d'ajouter une chaîne                             |
|---------------------------------------------|----------------------------------------------------------------------------------------------------|
| Renommer une chaîne                         | Cliquer sur l'icône d'action et choisir de renommer la chaîne sélectionnée                                                    |
| Retirer une chaîne                          | Appuyer sur la touche "Suppr"<br>ou cliquer sur l'icône d'action et choisir de supprimer la chaîne sélectionnée               |
| Modifier l'ordre de la liste<br>des chaînes | Appuyer sur les touches "Alt+PgHaut" ou "Alt+PgBas" pour déplacer l'ordre de la chaîne sélectionnée dans la liste des chaînes |

# Utiliser les flux internet

## Ecouter une radio ou regarder la TV

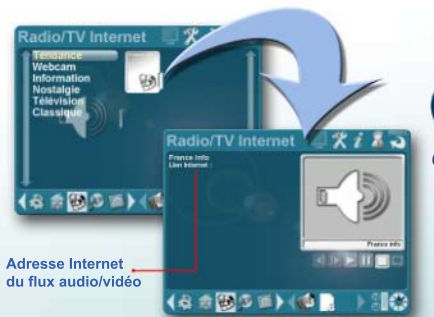

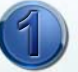

Créer une nouvelle connexion Activer l'icône NetStream Sélectionner un chapitre Appuyer sur la touche "Inser" Saisir le nom de la connexion Cliquer sur l'icône de la nouvelle connexion Double cliquer sur le champ "Lien Internet" Saisir le nom du lien vers le flux audio/vidéo

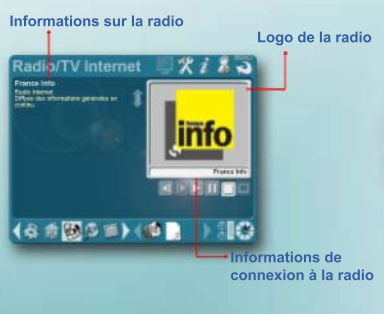

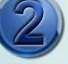

Ecouter un radio Internet Actver l'icône NetStream Sélectionner un chapitre Cliquer sur la radio à écouter Choisir une autre radio avec les flèches

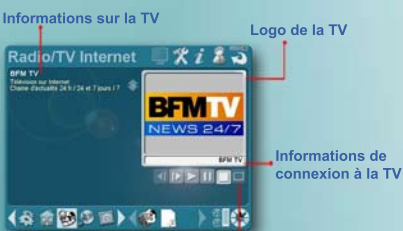

Affichage mode Plein écran

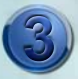

#### Regarder une télévision Internet Cliquer sur l'icône de votre TV par Internet Passer en plein écran en cliquant sur le bouton "Plein écran" ou la touche "Alt+Entrée"

bouton "Plein écran" ou la touche "Alt+Entrée" Cliquer avec le bouton droit de la souris ou sur la touche "Echap" pour revenir en normal

## Gérer vos radios et TV Internet

## Editer une radio ou TV

| Passer en mode "Edition"              | Double-cliquer sur un champ                                                              |
|---------------------------------------|------------------------------------------------------------------------------------------|
|                                       | (Le mode "Edition" permet de visualiser l'URL saisie pour la radio ou TV)                |
| Sortir du mode "Edition"              | Cliquer avec le bouton droit de la souris ou appuyer sur la touche "Echap"               |
| Editer l'URL d'une radoi ou TV        | Passer en mode édition puis double-cliquer sur le champ "Lien Internet"                  |
|                                       | (Une fois saisi, l'URL d'une radio ou TV n'est pas affiché en mode normal. Pour afficher |
|                                       | ou modifier sa valeur il faut passer en mode "Edition")                                  |
| Editer le genre, titre ou description | Passer en mode édition puis double-cliquer sur le champ à saisir                         |

## Ecouter une radio Internet ou regarder une TV Internet

| Démarrer la lecture    | Appuyer sur la touche "Entrée" ou cliquer sur le bouton de lecture                                                                                                    |
|------------------------|----------------------------------------------------------------------------------------------------|
| Arrêter la lecture     | Appuyer sur la touche "Echap" ou cliquer avec le bouton droite de la souris ou cliquer<br>sur le bouton "Stop"                                                                                 |
| Changer de radio ou TV | Cliquer sur les boutons "Plage suivante / précédente" ou appuyer sur les touches<br>"PageUp" ou "PageDown", arrêter la lecture en cours puis démarrer la lecture de<br>la nouvelle radio ou TV |

## Regarder vos BD Visualisation d'une bande dessinée

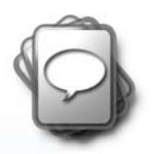

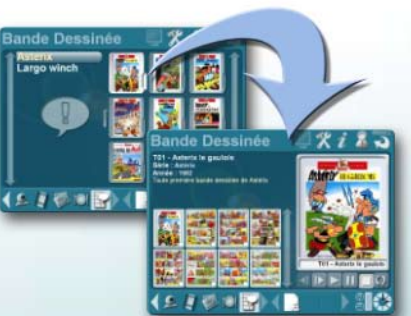

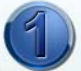

Choisir une bande dessinée Choisir le chapitre contenant la BD Cliquer sur la BD de votre choix Affichage des informations et des miniatures Démarre la lecture avec la touche "Entrée"

#### Informations sur la BD

dan

N° de la page

Page sélectionnée dans la mozaïque

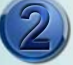

#### Editer une bande dessinée

Modifier un informations par double-clic Cliquer sur une mini-page pour l'afficher Effectuer un glisser d'une mini-page Déposer la sur l'icône des actions :

- pour renommer la page
- pour supprimer la page

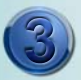

## Visualiser une bande dessinée

- Pendant la lecture d'une BD appuyer sur :
- Flèche droite pour voir la page suivante
- Flèche gauche pour voir la précédente
- Flèche haut/bas pour monter/descendre
- Echap pour arrêter la lecture

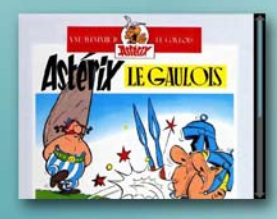

## Gérer vos bandes dessinées

## Editer une bande dessinée

| Modifier les informations sur |
|-------------------------------|
| ine BD                        |
| Renommer une page             |
| Supprimer une page            |
| Sélectionner une page         |

Double-cliquer sur l'information à modifier

Glisser/déplacer la page miniature sur l'icône d'action et choisir de renommer la page Glisser/déplacer la page miniature sur l'icône d'action et choisir de supprimer la page Cliquer sur la page miniature ou utiliser les touches fléchées

## Visualiser une bande dessinée

| Démarrer une BD             | Appuyer sur la touche "Entrée" ou cliquer sur le bouton de lecture                    |
|-----------------------------|---------------------------------------------------------------------------------------|
| Redémarrer une BD           | Cliquer sur la flèche de reprise pour reprendre la lecture de la BD après son arrêt   |
| Changer de page             | Utiliser les touches fléchées "Gauche" et "Droite"                                    |
| Dérouler une page           | Utiliser les touches fléchées "Haut" et "Bas" pour monter et descendre dans la page   |
|                             | (en appuyant sur "Bas" en fin de page, la page suivante est automatiquement affichée) |
| Arrêter la lecture d'une BD | Appuyer sur la touche "Echap" ou cliquer avec le bouton droite de la souris           |

## Jeux Flash Jouer à des jeux flash

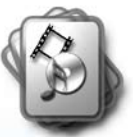

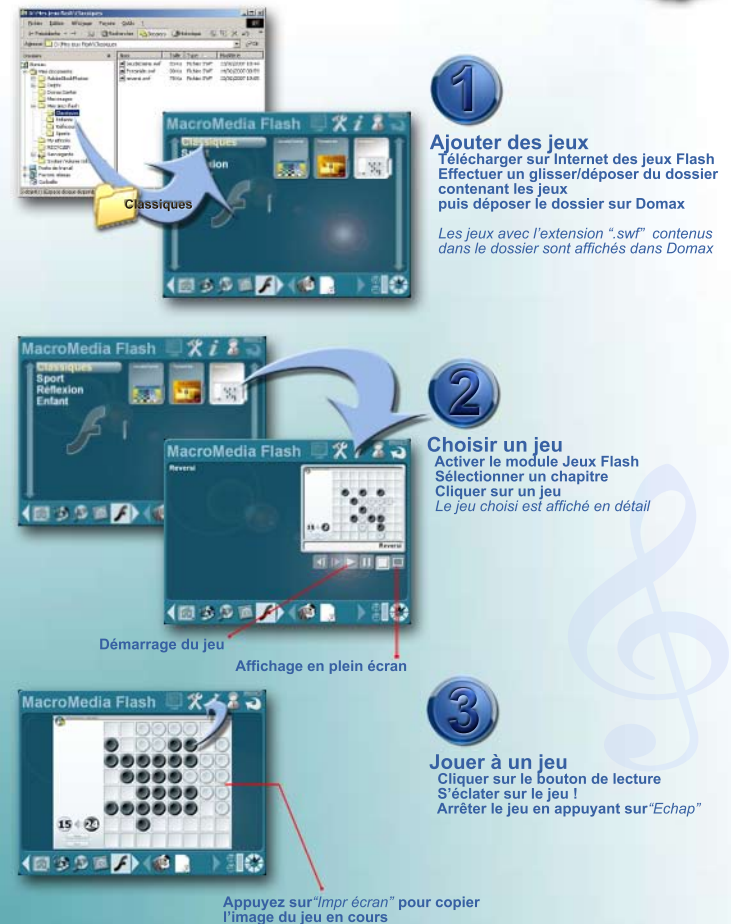

## **Jeux Flash**

## Jouer à un jeu flash

Jouer à une jeu Jouer en plein écran Sortir du plein écran Arrêter un jeu Cliquer sur le jeu puis appuyer sur le bouton de lecture Démarrer un jeu puis appuer sur le bouton plein écran Appuyer sur la touche "Echap" Appuyer sur la touche "Echap" ou appuyer sur le bouton "Stop"

## Gestion des jeux flash

| Modifier une information          | Double-cliquer sur l'information à modifier                                                                                 |
|-----------------------------------|----------------------------------------------------------------------------------------------------|
| Affecter une image<br>pour un jeu | Glisser/déposer une image sur l'image par défaut du jeu<br>ou appuyer sur la touche "Impr écran" pendant l'exécution du jeu |
| Ajouter un jeu                    | Copier dans le dossier associé à un chapitre un jeu avec l'extension ".swf"                                                 |
| Supprimer un jeu                  | Glisser/déposer un jeu d'un chapitre sur l'icône d'action<br>puis choisir de supprimer le jeu                               |

# **Recettes de cuisines**

## Créer vos recette de cuisine

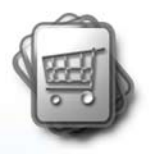

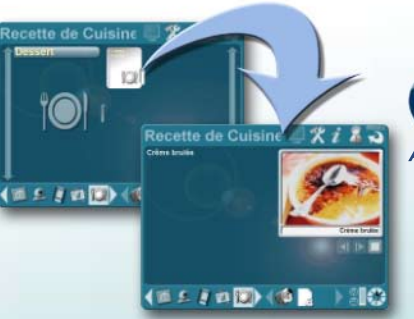

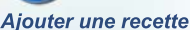

Créer un chapitre (ou choisir un existant) Apuyer sur la touche "Insert" Saisir le nom de la recette Choisir une image pour votre recette

NB : Voir l'aide de gestion des chapitres pour la création de chapitre et le choix d'une image pour un média

#### Informations sur la recette

Image de la recette

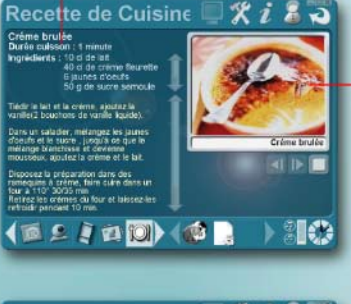

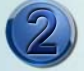

#### Editer une recette

Double-cliquer sur un champ pour l'éditer Saisir les informations de réalisation de la recette Cliquer sur le bouton de droite de la souris pour finir la saisie

## Recette de Cuisine 💷 🎇 i 걟 🖥

Crême bruiée Durée cuisson : 1 minute Ingrédients : 10 cl de lait 40 cl de crême fleuretie 6 jaunes d'oeufs 50 g de sucre serroule

Tiedr le lat et la creme, ajoutez la vanile(2 bouchons de vanile liquide)

Dans un salader, mélangez les jaunes d'oeufs et le sucre, jusqu'à ce que le mélange blanchisse et devienne mousseux, ajoutez la crême et le lait.

Disposez la préparation dans des ramequins à créme, faire cuire dans un four à 110° 30/35 min Retrez les crémes du four et laissez-les refroidir pendant 10 min.

2 1 2 2 2 4 2

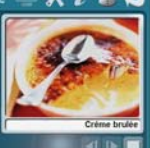

8

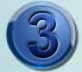

#### Réaliser une recette de cuisine Choisir la recette à réaliser

Rassembler les ingrédients nécessaires Suivre les instructions de réalisation

## Gérer vos recettes de cuisines

## Créer ses propres recettes

Créer une nouvelle recette Passer en mode édition de recette Saisir le détail d'une recette Sortir du mode édition de recette

Dans l'écran de gestion des chapitres de recette, appuyer sur la touche "Insert" Appuyer sur "Ctrl+E" ou double-cliquer sur un des champs d'information Double-cliquer sur les informations de la recettes pour les éditer Appuyer sur la touche "Echap" ou cliquer avec le bouton droit de la souris Choisir une photo pour une recette Glisser/déplacer une photo de votre recette depuis un "Explorateur Windows" sur la zone dédiée (en haut à droite) dans Domax

## **Météo** Consulter les prévisions météorologiques

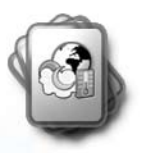

--- Changez de type de prévision avec "PgUp" ou "PgDown"

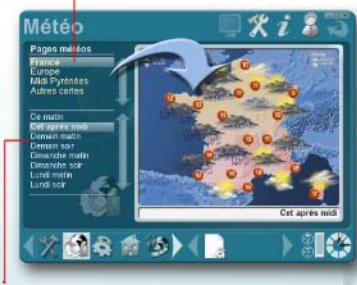

Affichez les prévisions avec les touches "Haut" et "Bas"

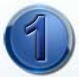

Consulter les prévisions Activer l'icône du module "Internet" Sélectionner la prévision à consulter Affichage de la prévisions pour le jour choisi

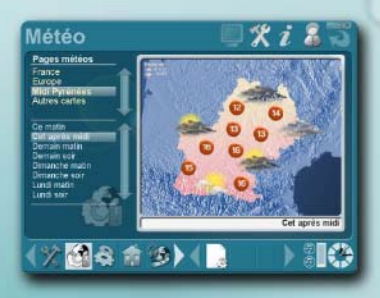

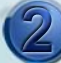

#### Choisir ses prévisions Appuyer sur la touche "Insert" pour ajouter un type de prévision Appuyer sur la touche "Suppr" pour effacer le type de prévision sélectionné

# Exécuter une macro

## Construction et exécution d'une macro commande

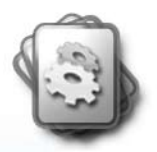

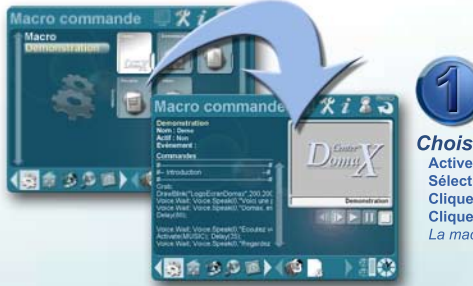

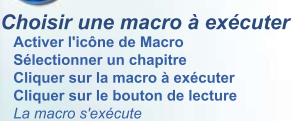

#### Titre et nom de la macro

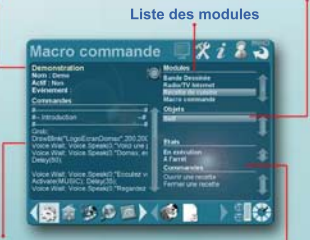

Liste des commandes de la macro

Liste des commandes et états de l'objet

Objets définis dans le module sélectionné

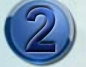

#### Editer une macro

Cliquer sur l'icône "Editer" ou "Ctrl+E" Editer une ligne par double-clic Supprimer une ligne avec "Suppr" Afficher les objets définis dans un module Afficher les commandes d'un objet Déposer une commande dans la macro Insérer une ligne avec "Insert" Déplacer une ligne avec "Alt+Haut ou Bas" Finir fédition en appuyant sur "Echap"

#### Ligne en cours d'exécution

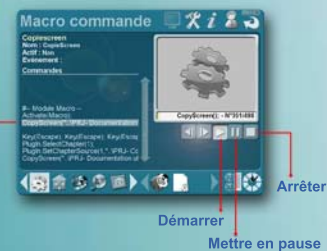

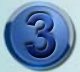

#### Pendant l'exécution d'une macro

La ligne en cours est sélectionnée Appuyer sur "Echap" pour arrêter la macro Cliquer sur "Pause" pour mettre en pause Cliquer sur "Lecture" pour reprendre son exécution où elle s'est mise en pause Cliquer sur "Stop" pour arrêter la macro

## Gérer vos macros

## Editer une macro

| Créer une macro                   | Sélectionner un chapitre, puis appuyer sur la touche "Insert"                                                                                                    |
|-----------------------------------|----------------------------------------------------------------------------------------------------|
| Passer en mode édition            | Cliquer sur l'icône d'action ou appuyer sur la touche "Ctrl+E"                                                                                                    |
| Sortir du mode édition            | Appuyer sur la touche "Echap" ou cliquer avec le bouton droit de la souris                                                                                                    |
| Ajouter une ligne                 | Appuyer sur la touche "Insert" pour ajouter une ligne vide après la ligne sélectionnée                                                                                                    |
| Supprimer une ligne               | Appuyer sur la touche "Suppr"                                                                                                    |
| Déplacer une ligne                | Appuyer sur "Ctrl+Haut ou Bas" pour déplacer la ligne sélectionée                                                                                                    |
|                                   | ou glisser/déplacer une ligne à un autre emplacement dans la macro                                                                                                    |
| Editer une ligne                  | Double cliquer sur une ligne                                                                                                    |
| Ajouter une commande              | Selectionner un objet, puis glisser/déplacer une commande dans la macro                                                                                                    |
| d'objet                           |                                                                                                    |
| Ajouter une commande              | Sélectionner l'objet "Self" d'un module                                                                                                    |
| de module                         | puis glisser/déplacer une commande dans la macro                                                                                                    |
| Spécifier l'événement déclencheur | Selectionner un objet, puis glisser/déplacer un des états possible pour l'objet sur le                                                                                                    |
| d'une macro                       | champ "Evénement" (la macro s'exécute si l'objet passe dans l'état choisi)                                                                                                    |
| Activer ou non une marcro         | Sélectionner le champ "Actif" à "oui" pour que la macro s'exécute automatiquement<br>quand survient l'événement déclencheur de la macro (si le champ "Actif" est à "non"<br>la macro ne pourra pas s'exécuter automatiquement) |

## Exécuter une macro

| Démarrer une macro             | Sélectionner une macro, puis cliquer sur le bouton "Lecture"                                          |
|--------------------------------|----------------------------------------------------------------------------------------------------|
| Mettre en pause                | Appuyer sur le bouton "Pause"                                                                         |
| Arrêter une macro en exécution | Appuyer sur la touche "Echap" ou cliquer sur le bouton "Stop"                                         |
| Démarrer une macro             | Sélectionner la ligne de démarrage dans la macro, puis cliquer sur le bouton "Lecture"                |
| à partir d'une ligne           |                                                                                                    |
| Démarrer une macro à l'aide    | Dans l'écran de paramétrage DomaxCenter, éditer le code associé à une touche F1 à F12                 |
| des touches F1 à F12           | puis saisir : Macro. <mamacro>.Play (avec <mamacro> = nom de la macro à éxécuter)</mamacro></mamacro> |
| Démarrer une macro             | Editer la macro, et activer la macro (champ actif = "oui"),                                           |
| à une heure précise            | choisir le module "Système", choisir l'objet "Self",                                                  |
|                                | déposer sur le champ "Evénement" l'état "Heure" saisir alors l'heure au format "hh:mm"                |

## Modules X10 Définition et gestion des équipements X10

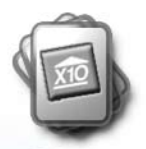

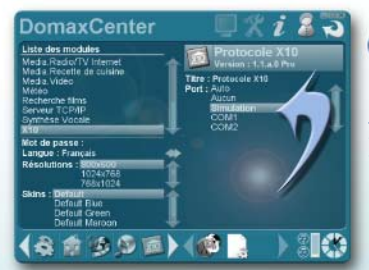

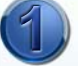

## Connecter le module CM11

Activer l'écran de Configuration Domax Sélectionner le module Protocole X10 Sélectionner le Port COM :

- Auto : recherche automatique
- Aucun : pas de CM11 connecté
- COM1 : CM11 branché sur port COM1

Photo du module X10 actif

Equipements X10

Equipements

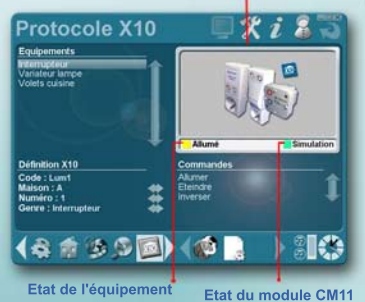

**Choisissez Affichage ou Action** 

Inverse

Concepteur d'écra 🔲 🏋 i 🔏 🗟

2

## Editer un équipement X10

Activer l'icône du module X10 Appuyer sur "Inser" pour créer un équipement Saisir le nom de l'équipement et valider Saisir le code maison et numéro du module Exécuter une commande par simple-clic

NB: Pour supprimer un équipement, appuyer sur la touche "Suppr".

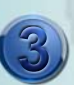

## Intégrer les équipements X10

Activer l'icòne du module Architecte Choisir un écran (ou en créer un nouveau) Appuyer sur "Cith=E" pour éditer l'écran Sélectionner un équipement X10 Réaliser un glisser d'un affichage sur l'écran Une image de l'état de l'équipement est créée Réaliser un glisser d'une action sur l'écran Un bouton exécutant l'action est créé Agencer les éléments à votre convenance

## Gestion des équipements X10

## Gestion des équipements X10

| Ajouter un équipements X10          | Appuyer sur la touche "Insert"                                                          |
|-------------------------------------|-----------------------------------------------------------------------------------------|
| Sélectionner un équipement          | Cliquer sur l'équipement dans la liste ou utilisr les touches "PageUp" et "PageDown"    |
| Supprimer un équipement X10         | Sélectionner l'équipement à supprimer et appuyer sur la touche "Suppr"                  |
| Modifier le libellé d'un équipement | Double-cliquer sur l'équipement dans la liste des équipements                           |
| Modifier le type de module d'un     | Sélectionner un équipement, puis double-cliquer sur la zone "Type" pour choisir le type |
| équipement                          | de module X10 (l'image et les commandes possibles pour ce module sont affichées)        |
| Spécifier le "code maison" X10      | Saisir les mêmes lettres "Maison" et "Numéro" que ceux indiqués sur le module X10       |
| Modifier le code de l'équipement    | Double-cliquer sur la zone de saisie "Code" et saisir un code unique pour l'équipement  |
|                                     |                                                                                         |

## Gestion des commandes X10

| Brancher le module CM11   | Le module CM11 doit être branché à l'ordinateur sur un port série "COM".<br>Spécifier ce port dans l'écran de configuration "Domax Center" ou utiliser le port "Auto" |
|---------------------------|----------------------------------------------------------------------------------------------------|
| Sélectionner une commande | Cliquer sur une commande dans la liste "Commandes"<br>ou utiliser les touches fléchées "Haut" et "Bas"                                                                |
| Exécuter une commande     | Sélectionner un équipement, puis double-cliquer sur la commande à exécuter<br>ou appuyer sur la touche "Entrée" pour exécuter la commande sélectionnée                |

## Intégration dans le concepteur d'écran

| Sélectionner un équipement X10 | Dans le module Architecte, sélectionner un écran puis passer en mode édition,             |
|--------------------------------|-------------------------------------------------------------------------------------------|
| pour l'ajouter dans un écran   | dans la liste des équipements, cliquer sur l'équipement X10 à ajouter (la liste des       |
| du module Architecte           | équipements affiche tous les équipements X10 définis dans le module X10).                 |
|                                | Pour chaque équipement X10, il est possible d'ajouter (par glisser/déplacer)              |
|                                | les Affichages et Commandes suivantes :                                                   |
| Libellé de l'état              | Affiche un texte présentant l'état de fonctionnement de l'équipement (allumé, éteint,)    |
| Couleur de l'état              | L'élément graphique est affiché avec la couleur correspondant à l'état de fonct ionnement |
|                                | de l'équipement (vert = marche, blanc = éteint,)                                          |
| Intensité                      | L'élément graphique est affiché avec un niveau de transparence en fonction de l'intensité |
|                                | de fonctionnement de l'équipement                                                         |
| Allumer                        | Commande pour allumer l'équipement                                                        |
| Eteindre                       | Commande pour éteindre l'équipement                                                       |
| Inverser                       | Commande pour basculer l'équipement entre allumé ou éteint                                |
| Augmenter/Diminuer             | Commandes pour augmenter/diminuer l'intensité de l'équipement (disponible que pour        |
|                                | les modules lampes LM12)                                                                  |